## Эффективное сопровождение образовательного процесса используя АИС «СГО»

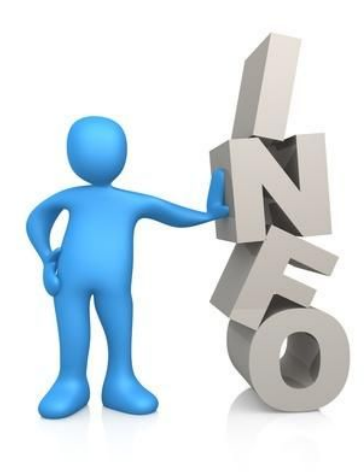

Аутентификация в АИС «Сетевой город. Образование» через единую систему идентификации и аутентификации (ЕСИА)

#### Что такое ЕСИА? Зачем нужна регистрация в ЕСИА?

Единая система идентификации и аутентификации, сокраще ЕСИА – информационная система в Российской Федерации, обеспечивающая санкционированный доступ участников информационного взаимодействия (граждан-заявителей и должностных лиц органов исполнительной власти) к информации, содержащейся в государственных информационных системах и иных информационных системах.

Вход через ЕСИА в систему «Сетевой Город. Образование» доступен для всех пользователей всех организаций, использующих эту систему.

Преимущества аутентификации в АИС «Сетевой Город. Образование» через ЕСИА

- •возможность использовать для входа реквизиты от портала государственных услуг;
- •возможность привязать одну учетную запись портала государственных услуг к нескольким учетным записям АИС «Сетевой Город. Образование»;
- •автоматическое копирование информации из учетной записи портала в личную карточку пользователя;
  - Номер мобильного телефона
  - ✓ E-mail

✔ СНИЛС

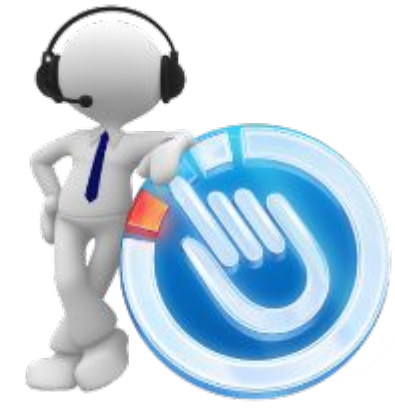

Преимущества аутентификации в АИС «Сетевой Город. Образование» через ЕСИА

•упрощенный вход в систему;

- •поддержка различных методов аутентификации: по паролю, по электронной подписи;
- •возможность двухфакторной аутентификации по постоянному паролю и одноразовому паролю, высылаемому в виде sms-сообщения;
- •возможность самостоятельно изменять реквизиты доступа без вмешательства.

#### Способ 1. Снаружи Системы

- 1. Открыть стартовый экран АИС «Сетевой Город. Образование»
- 2. Перейти по ссылке «Войти через госуслуги»
- Выполнить вход на портал госуслуг, введя свои данные для входа.

| 4. | Далее для выполнения привязки учетной записи     |
|----|--------------------------------------------------|
|    | пользователя Системы нажмите кнопку «Продолжить» |

С выбранной учётной записью портала гос. услуг не связан ни один пользователь системы

Для выполнения привязки учетной записи пользователя системы "Сетевой Город. Образование" нажмите кнопку "Продолжить".

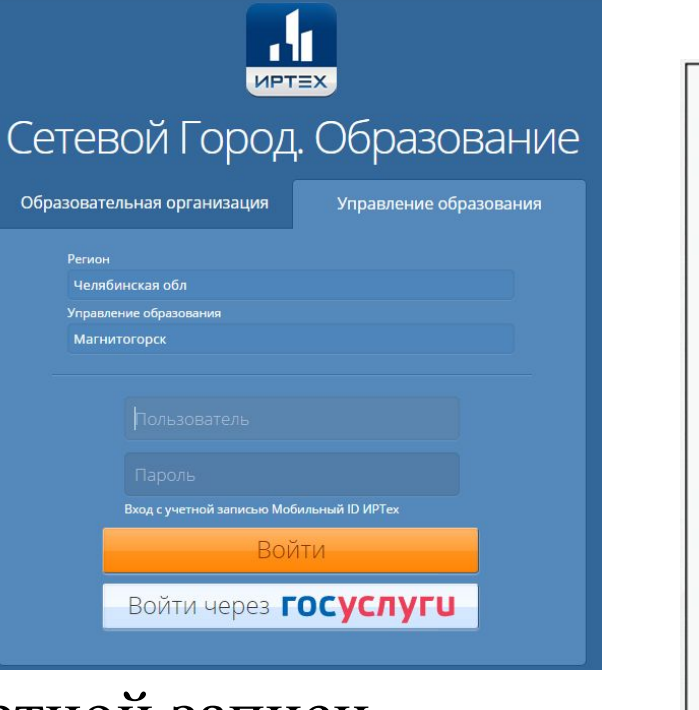

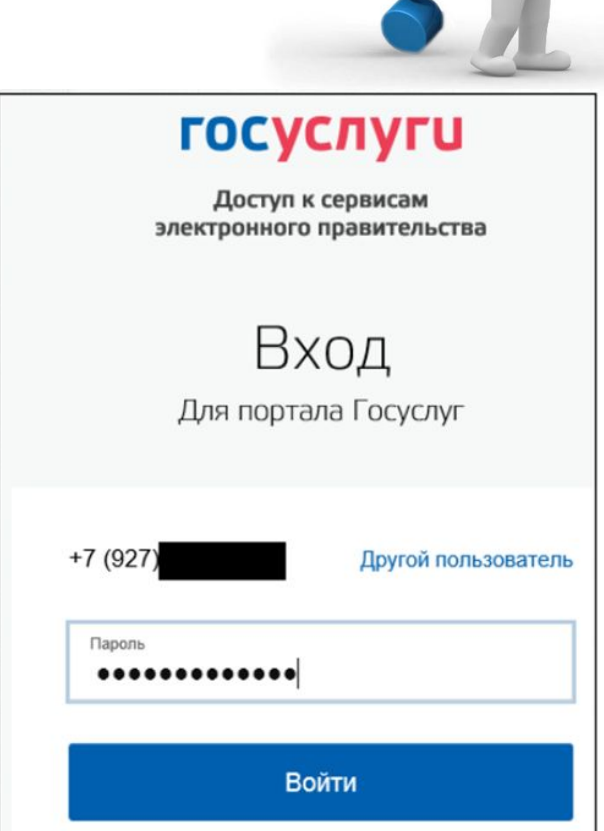

| 🖒 Выход | 🕑 Продолжить |
|---------|--------------|
|---------|--------------|

- 5. Ввести Ваш логин и пароль для входа в Систему и нажать кнопку «Войти».
- 6. На экране должно отобразиться сообщение «Пользователь успешно привязан к учётной записи портала гос. услуг».

После успешного выполнения одной из этих процедур пользователю будет доступен вход в систему с использованием профиля ЕСИА.

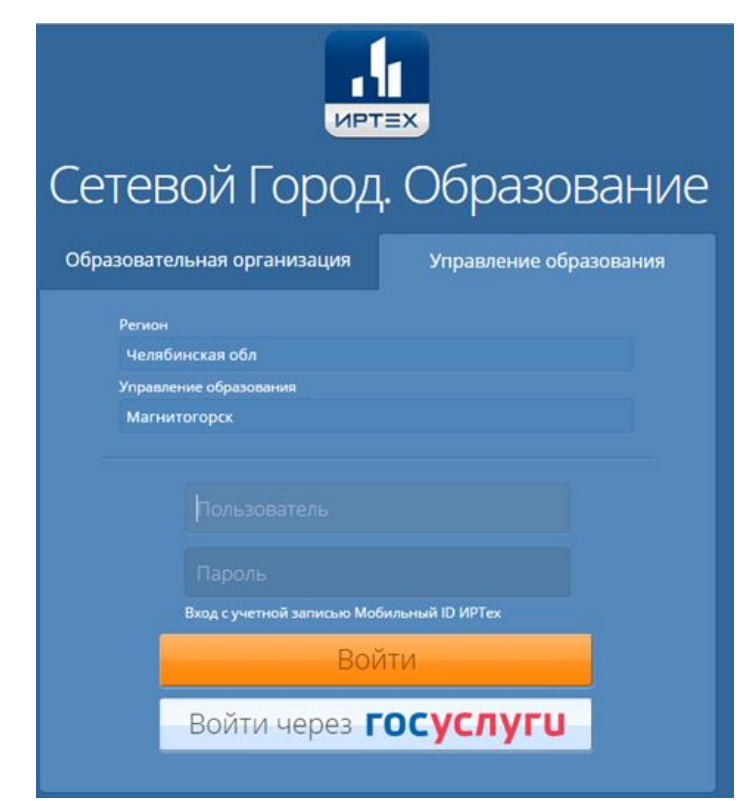

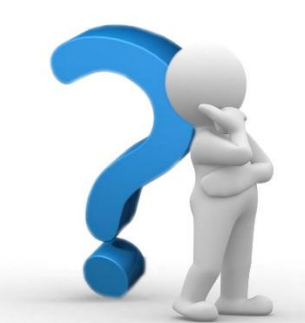

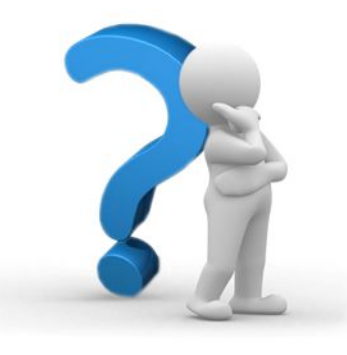

#### Способ 1. Изнутри Системы

- Войти в систему «Сетевой Город. Образование» с использованием Вашего обычного логина и пароля, который Вы использовали ранее.
- 2. Перейти в раздел «Персональные настройки».
- **3**. Нажать на кнопку «Привязка пользователя к порталу гос. услуг».
- 4. Выполнить вход на портале гос. услуг, введя свои данные для входа.

| С Восстановить Смени                     | ть пароль                                                                                                    |                                              |  |  |  |
|------------------------------------------|----------------------------------------------------------------------------------------------------|----------------------------------------------|--|--|--|
| Рамилия                                  | admin                                                                                                    |                                              |  |  |  |
| мя                                       |                                                                                                    |                                              |  |  |  |
| тчество                                  |                                                                                                    |                                              |  |  |  |
| ата рождения                             |                                                                                                    |                                              |  |  |  |
| мя пользователя                          | admin                                                                                                    |                                              |  |  |  |
| четная запись Windows                    |                                                                                                    | •0                                           |  |  |  |
| ыберите контрольный вопрос               | Кличка домашнего животного                                                                                   |                                              |  |  |  |
| твет на вопрос для восстановления пароля |                                                                                                    |                                              |  |  |  |
|                                          | Рекомендуется ввести одно слово.<br>Это слово, как и ваш пароль, не могут видеть другие пользователи системы |                                              |  |  |  |
| оль в системе                            | Администратор                                                                                                | Администратор                                |  |  |  |
| редпочтительный способ связи             | Сообщения системы Сетевой Город. Образование                                                                 | Сообщения системы Сетевой Город. Образование |  |  |  |
| екущий учебный год                       | 2014/2015                                                                                                    |                                              |  |  |  |
| абочий стол                              | Объявления                                                                                                   |                                              |  |  |  |
| зык интерфейса                           | русский                                                                                                    |                                              |  |  |  |
| обильный телефон                         |                                                                                                    |                                              |  |  |  |
|                                          |                                                                                                    |                                              |  |  |  |

 После этого произойдет автоматический переход обратно в систему «Сетевой Город. Образование».

На экране должно отобразиться сообщение «Пользователь успешно привязан к учётной записи портала

| TOC. VC                                                         | × 🔞 (2) Входящие - I                                                                                         | очта x 🕒 цлкимр                 | X 🚺 Слушать онлайн   斗 X 😈 Портал государ       | ствено 🗴 🗸 Новая вкладка | × 🔒 Сетевой Город. Обра 🗴 |
|-----------------------------------------------------------------|----------------------------------------------------------------------------------------------------|---------------------------------|-------------------------------------------------|--------------------------|---------------------------|
| ← → C 🗋 sg.mgn.ru/asp/MySettings/MyS                            | ettings.asp                                                                                                  |                                 |                                                 |                          |                           |
| Сетевой Город. Образование<br>иртах МДОУ "Д/с № 77" г. Магнитон |                                                                                                    |                                 |                                                 |                          |                           |
| Управление Планирование Обучение Расп                           |                                                                                                    |                                 |                                                 |                          |                           |
| 🔄 Персональные настройки                                        |                                                                                                    | Внимание!                       |                                                 | ×                        | 24                        |
| Н Сохраниць С Восстановить Сменита                              | • пароль                                                                                                    | Пользователь успеш              | но привязан к учётной записи портала гос. услуг |                          |                           |
| Фамилия                                                         | admin                                                                                                    |                                 |                                                 | -                        |                           |
| Имя                                                             |                                                                                                    |                                 |                                                 | ОК                       |                           |
| Отчество                                                        |                                                                                                    |                                 |                                                 |                          |                           |
| Дата рождения                                                   |                                                                                                    |                                 |                                                 |                          |                           |
| Имя пользователя                                                | admin                                                                                                    |                                 |                                                 |                          |                           |
| Учетная запись Windows                                          |                                                                                                    |                                 |                                                 | +)                       |                           |
| Выберите контрольный вопрос                                     | Не выбрано                                                                                                   |                                 |                                                 | w.                       |                           |
| Ответ на вопрос для восстановления пароля                       |                                                                                                    |                                 |                                                 |                          |                           |
|                                                                 | Рекомендуется ввести одно слово.<br>Это слово, как и ваш пароль, не могут видеть другие пользователи системы |                                 |                                                 |                          |                           |
| Роль в системе                                                  | Администрато                                                                                                 |                                 |                                                 |                          |                           |
| Предпочтительный способ связи                                   | Сообщения си                                                                                                 | темы Сетевой Город. Образование |                                                 |                          |                           |
| Текущий учебный год                                             |                                                                                                    |                                 | w.                                              |                          |                           |
|                                                                 |                                                                                                    |                                 |                                                 |                          |                           |

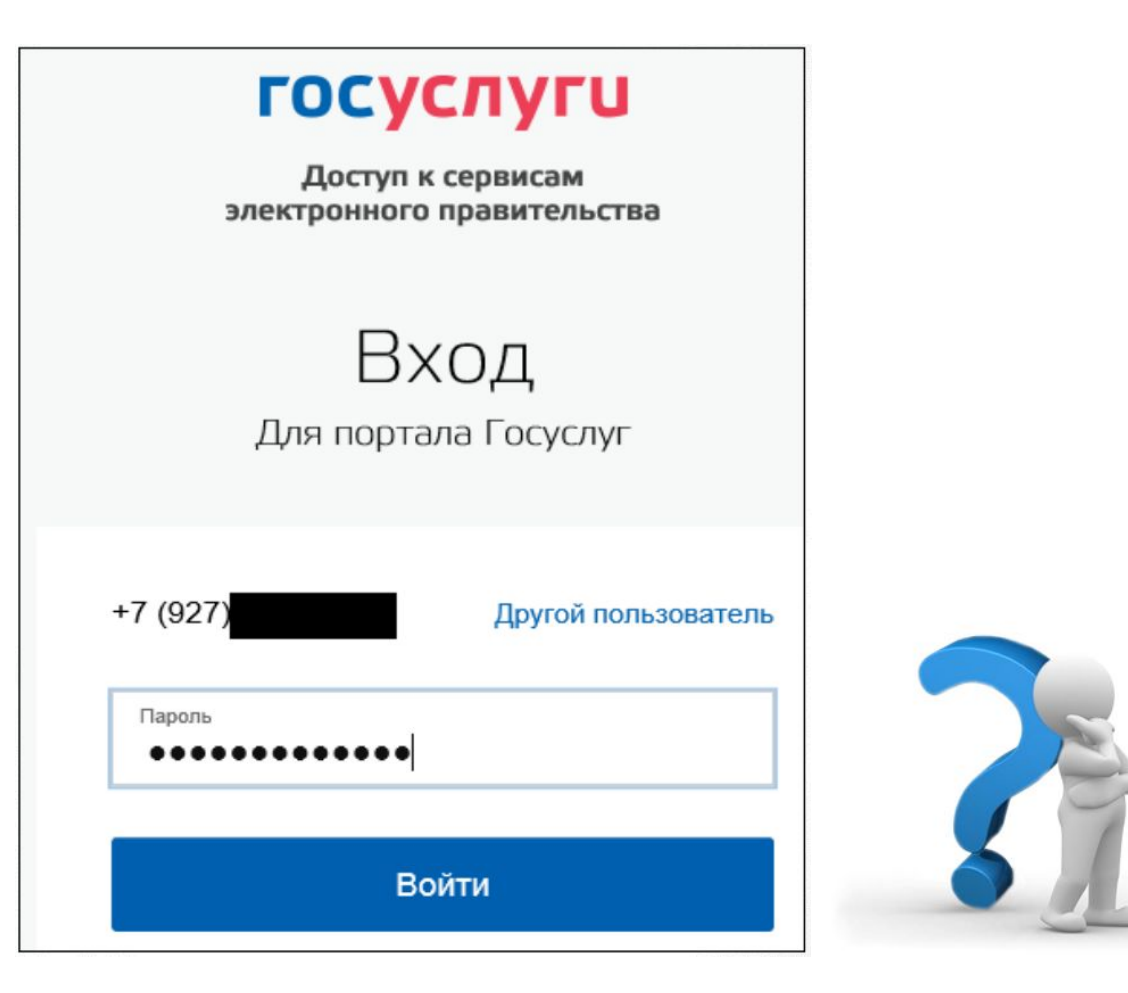

# Организация защищенного канала связи

Секреты эффективного сопровождение образовательного процесса используя АИС «СГО»